第8回 D科 コンピュータ基礎および演習

平成11年6月4日 3時限~4時限

- 1.前回アンケート調査結果について
- 2.MS-WORDを使ったホームページの記述
- (1) 主な手順
- (2) 文章の入力
- (3) 文字の修飾
- (4) 表の作成
- (5) 表の罫線

小休止

- (6) 画像の表示
- (7) リンクの設定
- (8) アドレスの表示
- (9) ファイルの保存
- (10) プレビューによる表示

小休止

- 3.WWWサーバへの登録
- (1)ファイルの転送
- (2) ブラウザを使った閲覧
- 4.アンケート調査

#### ホームページの作成

1. ホームページの記述

ホームページは、HTML(Hyper Text Markup Language)を使って記述します。H TMLは、テキストファイルです。したがって、メモ帳などを使って入力することができま す。HTMLは、タグをテキストの中に埋め込んでいくことによって、ホームページを記 述します。しかし、このタグは、非常に多くの種類とオプションがあり、初心者にとって 決してわかりやすいとは言えません。

みなさんが、ホームページを記述する方法には、2つあります。一つは、メモ帳などの テキストエディタを使ってタグを入力する方法です。二つ目は、ホームページを記述す るための専用のエディタを使う方法です。

教育システムのMS - WORDには、文章をHTML形式に変換できる機能があります。 これを使えば、MS-WORDで作成した文章は自動的にHTML形式に変換できます。 ただし、MS - WORDのすべての機能が HTML に変換できるわけではありません。 逆に、MS - WORDが HTML のすべてのタグを実現できるわけでもありません。

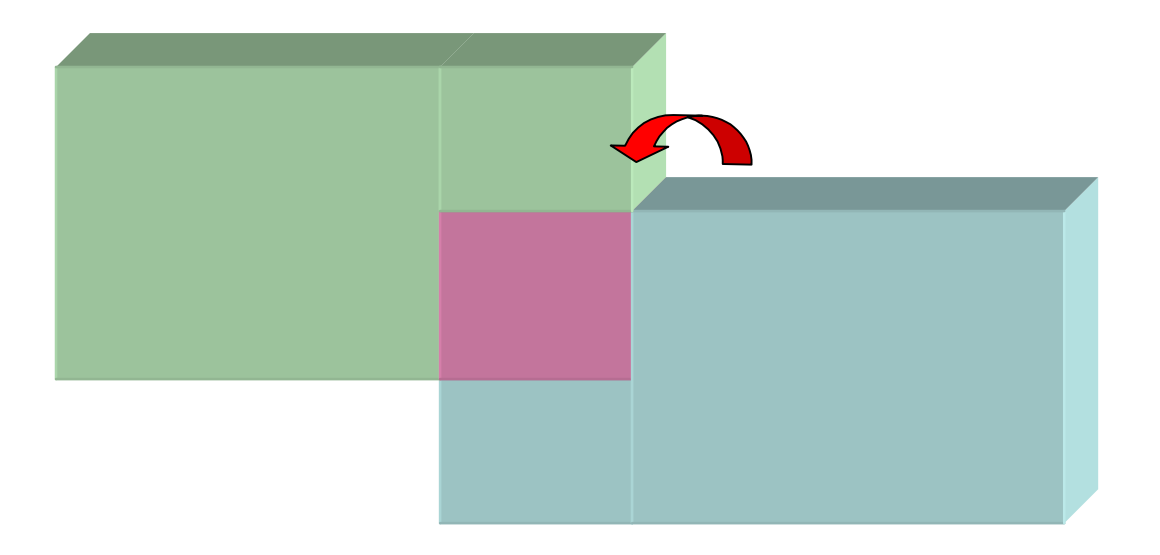

2. MS-WORDを使ったホームページの作成手順

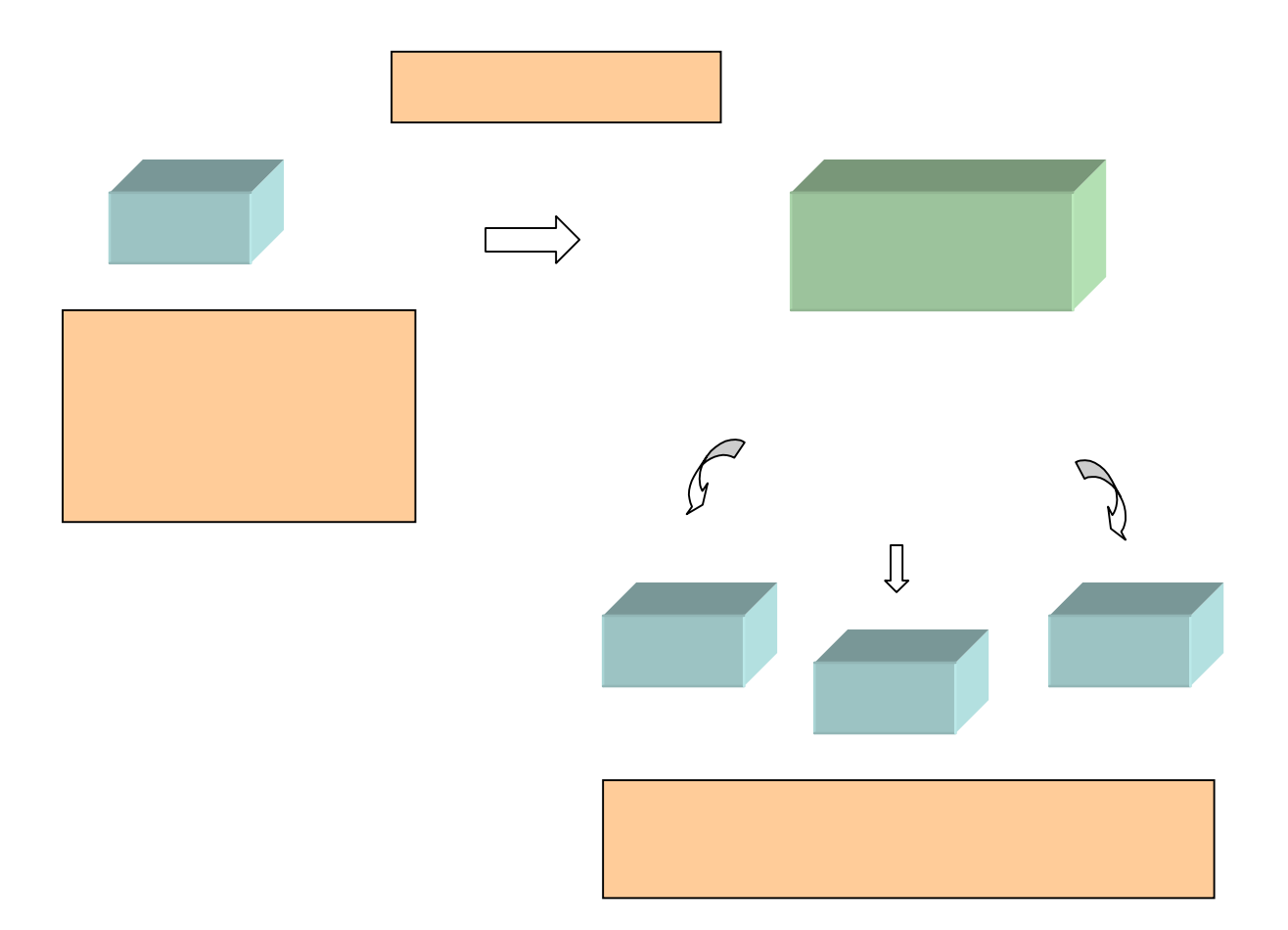

WWWサーバへホームページを登録するということは、テレビの世界にたとえるなら、 放送局を所有し運営することに匹敵します。他人にとって有益な情報を提供できるよう、工夫するようにしましょう。

### 3. MS-WORDの起動

[スタート][プログラム][Microsoft Word]の順にクリックします。

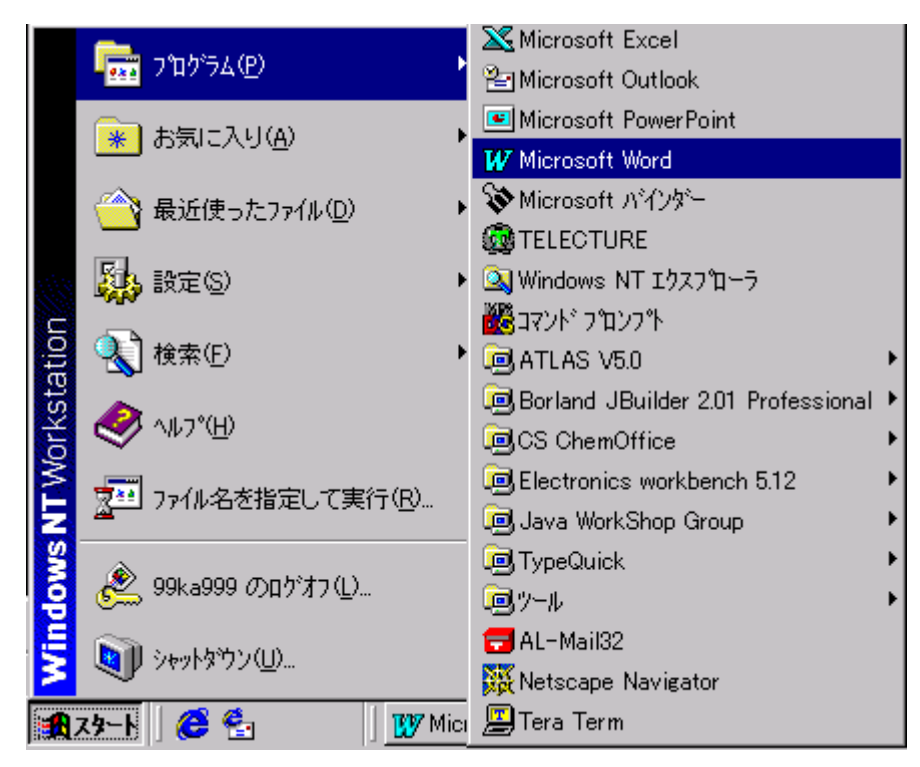

次に、メニューバーから[ファイル][新規作成]の順にクリックし、Webページのタブを クリックします。新しいWebページをクリックし、[OK]をクリックします。

| 新規作成                                    | ? ×                                                       |
|-----------------------------------------|-----------------------------------------------------------|
| 標準 Web ヘ~ジその他の文書   社内文書   社外文書   論文・報告書 | :]                                                        |
| Web ヘ^-ジ<br>ウィザード.wiz<br>新着情報           | <ul> <li>□ ::::::::::::::::::::::::::::::::::::</li></ul> |
|                                         | 新規作成                                                      |
|                                         | ● ドギュメント(型) ● デンフ <sup>®</sup> レート(型)                     |
|                                         | OK ++7/2/                                                 |

4. 文章の入力

それでは、文章を入力してみましょう。

| ₩ Microsoft Word - 文書 2                                          | _ 🗆 🗵    |
|------------------------------------------------------------------|----------|
| ■ 〒 ファイル(E) 編集(E) 表示(V) 挿入(D) 書式(Q) ツール(T) 罫線(K) ウィントウ(W) ヘルフペH) | _ & ×    |
| D 🖆 🖬 🔃 ザ 🕺 🖻 🛍 ダ ビッ・ロッ 🍓 💝 🗟 🕍 🔜 🗗 🎫 🔯 ¥ 100% 🕞 👰               |          |
| 標準 • MS明朝 • A´ ▲ B I U 三 三 三 三 二 二 二 二 二 二 二 二 二 二 二 二 二 二 二     |          |
| ← → 🕺 😰 🛣 🙋 お気に入り - 移動(2) - 🔂 文書 2                               |          |
| μ.                                                               | <b>_</b> |
|                                                                  |          |
|                                                                  |          |
|                                                                  |          |
|                                                                  |          |
|                                                                  | <b>•</b> |
|                                                                  | *        |
|                                                                  | ¥        |
| 🔜 📾 🎭 — 🖄 🚣 -                                                    |          |
| 1 ページ 1 セクション 1/1 位置 1mm 行 1 桁 記録 変更 拡張 上書                       |          |

次の、文章を入力してみましょう。

| 電大太郎のホームページ                                 |
|---------------------------------------------|
| ようこそ!<br>ここは、電大太郎のホームページです。<br>ゆっくり、ご覧ください。 |

5. 文字の修飾

文字の大きさは、文字を選択した後、 A ▲ をクリックすると行えます。

| ₩ Microsoft Word - 文書 2                                        | ] ×         |
|----------------------------------------------------------------|-------------|
|                                                                | ١×١         |
| D 🛎 🖬 🖪 🖤 🔏 🖻 🛍 🝼 🔧 🔫 😪 🕍 🔛 🖽 🖾 🖗                              |             |
| │ 標準 • MS明朝 (A´ ▲) B Z U 三 三 三 三 二 二 二 二 二 二 二 二 二 二 二 二 二 二 二 | E »         |
| ← → 🕺 🖄 🙆 お気に入り -   移動(©) -   🗟                                | >>>         |
| 電大太郎のホームページ。                                                   | -           |
| له                                                             |             |
| ようこそ!~                                                         |             |
| ここは、電大太郎のホームページです。↓                                            | -           |
| ゆっくり、ご覧ください。↩<br>                                              | *<br>0<br>* |
|                                                                |             |
|                                                                |             |
|                                                                |             |

太字、イタリック、下線などをつけるときは **B Z U** で行います。同様に、左寄せや中央ぞろえなどは 三三 こ で行います。

6. 表の作成

表の作成を行います。

| 出身    | 千葉県           |
|-------|---------------|
| 趣味    | スポーツ          |
| 得意な科目 | コンピュータ基礎および演習 |
| 干支    | 丑             |

文章の中で、表を挿入したい場所をクリックした後、 となりリックします。この例の場合、4行2列にします。

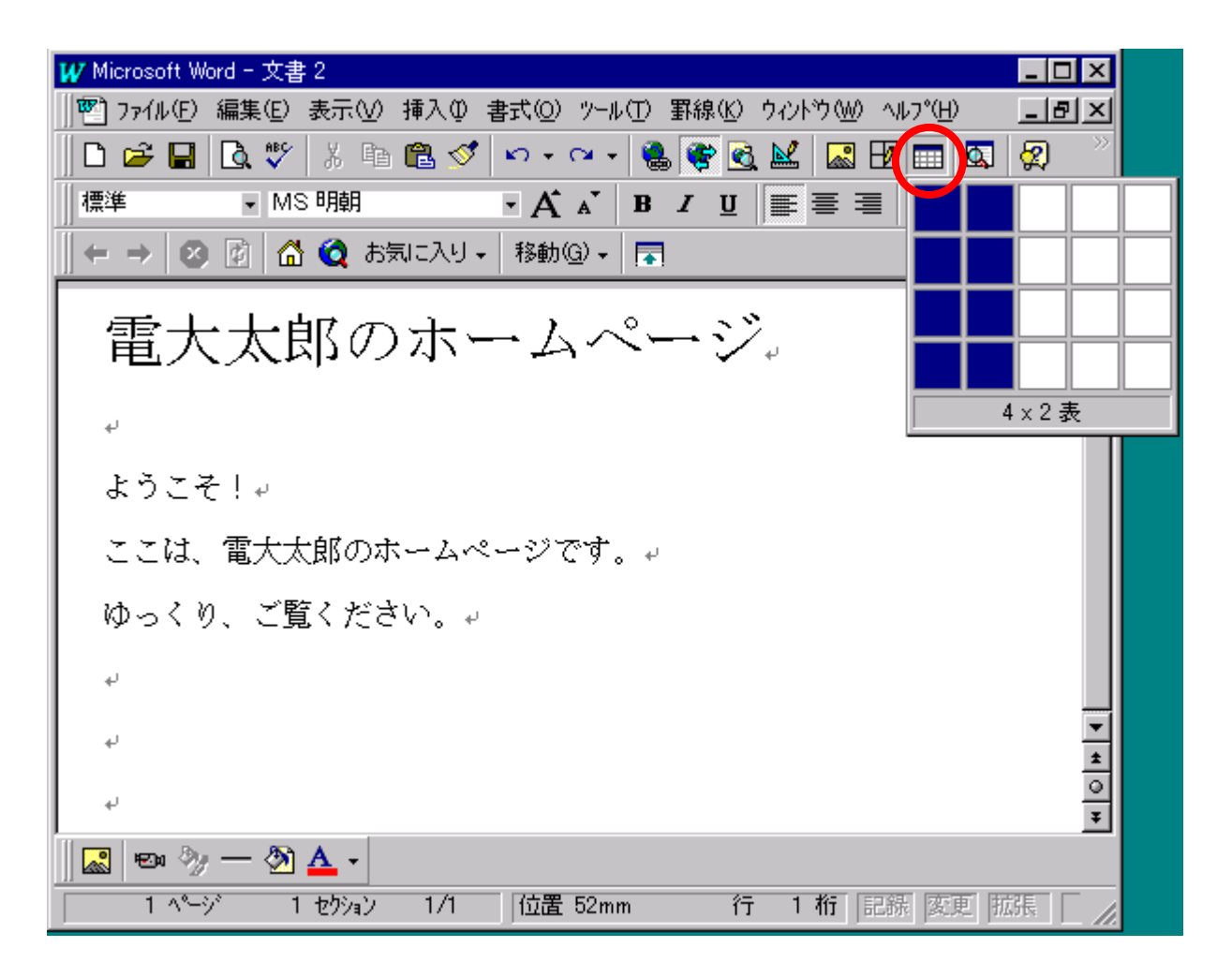

| W Microsoft W | /ord - index.html |              |          |       |              |                  | - 🗆 | ×           |
|---------------|-------------------|--------------|----------|-------|--------------|------------------|-----|-------------|
|               | 編集(E) 表示(V)       | 挿入① 書式②      | ツール(T) 💡 | 罫線(ᡌ) | ሳ∂ኦነትን∭      | ) ^ルフ°( <u>H</u> |     | 5           |
|               |                   |              |          |       |              |                  | 1   | ×           |
| 🛛 🗅 🚔 🔛       | 🖪 😵 🕺 🖻           | 🛍 🝼 💌        | er - 🛛 🚷 | 😤 🗟   | 🔛 🔜          | 1                | 😰   |             |
| ∥標準           | ▼ MS 明朝           | ٠A           | A B      | ΙÜ    | <b>₩</b> = : | ≣                | E   | >>          |
| ようこ           | ₹!#               |              |          |       |              |                  | ĺ   | •           |
| ここは、          | 電大太郎のホ            | ームページで       |          |       |              |                  |     |             |
| ゆっく           | の、ご覧くださ           | √ <b>،</b> ⊬ |          |       |              |                  |     |             |
|               |                   |              |          |       |              |                  |     |             |
| ę             |                   | ¢-           |          |       |              |                  | Ð   |             |
| 4             |                   | 4            |          |       |              |                  | ę   |             |
| ÷             |                   | 4            |          |       |              |                  | ٩   | <b>▼</b>    |
| ø             |                   | ته           |          |       |              |                  | P I | •<br>•<br>• |
| 🔜 📼 🤌         | , — 🖄 🔺 -         |              |          |       |              |                  | ĺ   |             |
| 1 ^~-         | ジー 1 セクション        | 1/6 位置       | 52mm     | 行     | 1 桁          | 記錄 変             | 更一  |             |

### 表の欄を埋めます。

| ₩ Microsoft Word - index.html |                                                 | ×      |
|-------------------------------|-------------------------------------------------|--------|
| 1771ル(E) 編集(E) 表示(V) 挿入① 書式   | 弐② ツール(T) 罫線(K) ウインドウ(W) ヘルフ°(H) 📃              | Ð      |
|                               |                                                 | ×      |
| 🛛 🗅 🚅 🖬 🖪 🖤 🕺 🖻 🛍 🝼 🖍         | n • 🖙 🍓 🏶 🖻 🔛 🔜 🕅                               |        |
|                               | A´ Ă` B I U ≣≣≣≣ !Ξ !Ξ                          | >>     |
|                               |                                                 | Ξ      |
| ようこそ!~                        |                                                 | ≞      |
|                               | २४४७०न्ते                                       |        |
|                               | ~ ( 9 . +                                       |        |
| ゆっくり、ご覧ください。↩                 |                                                 |        |
|                               |                                                 |        |
| 4                             |                                                 |        |
| 出身₽                           | 千葉県↩                                            |        |
| titent: .                     | $\rightarrow +^{2}$ , $\gamma = \gamma = -^{2}$ |        |
| Ker ver er                    | スポージ#                                           |        |
| 得意な科目→                        | コンピュータ基礎および演習。                                  | •      |
|                               | <b>∄</b> .₽                                     | *<br>0 |
|                               |                                                 | Ŧ      |
| 🔜 📼 🥎 — 🖄 🚣 -                 |                                                 |        |
| 1 ページ 1 セクション 1/6 1           | 位置行桁 記録 変更                                      | /      |

表の罫線を表示します。[罫線][表の罫線]の順にクリックします。

| ₩ Microsoft Word - index.html  |                   |                                       |          |
|--------------------------------|-------------------|---------------------------------------|----------|
| 型 ファイル(E) 編集(E) 表示(V) 挿入(D) 書詞 | ₹@) ツール( <u>T</u> | 罫線(12) ウィントウ(12) ヘルフ*(日)              | -151     |
|                                |                   | _/ 罫線を引く(K)                           | ٤        |
| 📗 🗅 🚄 🖪 🖪 💱 👗 🖻 🛍 ダ 💌          | י אי אי א         | 置 列の挿入Φ                               |          |
| 標準 ▼ MS 明朝 ▼                   | A A B             | 列の削除( <u>D</u> )                      | 8        |
| <u> </u>                       |                   | 田 NUの結合(M)                            | ΞĦ       |
| ここは、電大太郎のホームペー                 | ・ジです。 +           | ゼルのプラきいビル。<br>                        | Ľ        |
|                                | / •               | 表のプロパティ( <u>E</u> )                   |          |
| ゆっくり、ご覧ください。↩                  |                   | 2,007107700                           |          |
| له                             |                   |                                       | <u> </u> |
|                                |                   | 行の選択( <u>R</u> )<br>和の避면(C)           |          |
| 出身↩                            | 千葉県↩              | 500/2011(2)<br>表全体の選択(A)              |          |
| 趣味e                            | スポーツ              | □† 行小喜さを描える(ハ)                        |          |
|                                |                   | □T 100周でを揃える(Y)                       |          |
| 得意な科目↩                         | コンピュ・             | 〒111111111111111111111111111111111111 | —        |
| ÷\$₽                           |                   | 表の解除(型/<br>身↓ 並べ替え(S)                 | H        |
|                                |                   | 表の分割(1)                               | E F      |
| نه (                           |                   | 田 表のクツット線を表示しない(G                     |          |
| 🛛 🖾 🥎 — 🖄 🚣 🗸                  |                   |                                       |          |
| 2 ^°>* 1 セクション 2/4             | 位置 61mm           | 行 1桁 記録 変更                            |          |

グリッドをクリックし、[OK]をクリックします。

| 表の罫線                           | ×         |
|--------------------------------|-----------|
| <sub>C</sub> フツセット( <u>P</u> ) |           |
| <b>日日</b><br>クツット <sup>、</sup> | 13L       |
| 事線の太さ( <u>W</u> ):             |           |
| 3/4 pt                         |           |
| C                              | 1K ++>ZUL |

7. 線の表示

ホームページの中で、区切りの良いところに線を入れると、読みやすくなります。線を入れたい行にカーソルを移動し、をクリックします。

₩ Microsoft Word - 文書 2 \_ 🗆 × 1771ル(E) 編集(E) 表示(V) 挿入(Q) 書式(Q) ツール(T) 罫線(K) ウィンドウ(W) ヘルフ°(H) \_ 8 × | D 🚅 🔚 🔃 🖤 | X 🖻 🛍 ダ 🗠 • 🗠 - 🍓 🞯 🔂 🔛 🔜 🗗 🗔 🗳 100% 🕞 🕰 ▼ MS 明朝 標準 - A 🖍 B I U 📰 🚍 🗄 🗄 🛱 🛱 🗛 || ← → 🛛 🖗 🚮 🧿 お気に入り → 🛛 移動(④ → 📑 文書 2 電大太郎のホームページ。 ų, ようこそ!+ ここは、電大太郎のホームページです。↓ ▼ ★ ◎ ¥ ゆっくり、ご覧ください。↓ 🔜 📼 🥎 — 🖄 🚣 🗸 1 ページ 1 セクション 1/2 位置 34mm 行 1桁 記録 変更 拡張 上書 🖼

線の太さを変更したいときは、線をダブルクリックします。オートシェイプの書式設定 のウインドウが表示されたら、色と線のタブをクリックします。

| オートシェイプの書式設        | 定           |                        | ? ×       |
|--------------------|-------------|------------------------|-----------|
| 色と線 サイズ            | │ 配置 │ 文字列の | )折り返し 📔 🔡 🗎            | テキスト ホックス |
|                    |             |                        |           |
| 塗りつぶし ――           |             |                        |           |
| 色(C):              | <b>_</b>    | ▶ 半透明にする(T)            |           |
| 線 ———              |             |                        |           |
| 色(_):              | <b></b>     | スタイル(S):               |           |
| 実線/点線( <u>D)</u> : | <b></b>     | 太さ( <u>い</u> ): 20     |           |
| 矢印 ————            |             | <b>`</b>               |           |
| 始点のスタイル(B):        |             | 終点のスタイル( <u>E</u> ): 📘 | - •       |
| 始点のサイズの            |             | 終点のサイズ(Z): 📘           | 7         |
|                    |             |                        |           |
|                    |             |                        |           |
|                    |             | OK                     | キャンセル     |

太さを大きな数字にすると、太い線が表示されます。

| W Microsoft Word                                               |
|----------------------------------------------------------------|
| ] ファイル(E) 編集(E) 表示(V) 挿入(P) 書式(Q) ソール(T) 罫線(K) ウィンドウ(W) ヘルプ(H) |
|                                                                |
| ····································                           |
| ← →   22 図   合 Q お気に入り → 移動(Q) →   示   文書 2                    |
| 暨文書 2                                                          |
|                                                                |
| 電大太郎のホームページ。                                                   |
|                                                                |
| به<br>ا                                                        |
| ようこそ!                                                          |
| ここは、電大太郎のホームページです。↓                                            |
| ゆっくり、ご覧ください。↓                                                  |
| 📓 📾 🎭 — 🎘 🚣 -                                                  |
| 1 ページ 1 セジョン 1/2 位置 25mm 行 1 桁 記録 変更 拡張 上書 ன 🗸                 |

8. 背景色の変更

背景色の変更は、 20 をクリックします。 この中から、 好みの色をクリックします。 背景 色を指定する場合は、 薄い色にした方が見やすくなります。

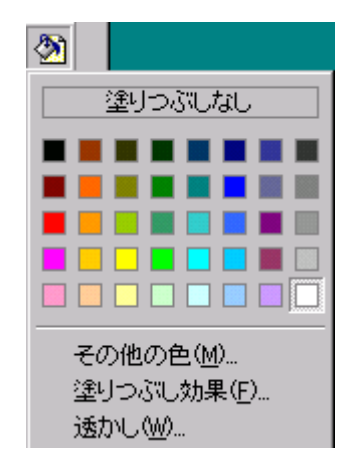

9. 画像の表示

ディジタルカメラで撮影した写真や、イメージスキャナで入力した画像は、JPG(ジェイペグ)もしくはGIF(ジフ)形式にしておきます。 をクリックし、画像のファイルを選択し、[挿入]をクリックします。

| 図の挿入                                    | ? ×                    |
|-----------------------------------------|------------------------|
| 検索先型: 😑 (D:) 🔽 🖻 🔍 🖭 🏢 🎫 🎩              |                        |
| temp                                    | 挿入( <u>R</u> )         |
| ruji.jpg                                | キャンセル                  |
| i Image43.gif                           | 詳細設定( <u>A)</u>        |
| tanpopo.jpg                             | □ ファイルlこリンウ(K)         |
|                                         | ▼ ドキュメントに図を保<br>存する(D) |
| and and and and and and and and and and | □ 位置を固定しない             |
|                                         | Ψ                      |
| -<br>次の条件でファイルを検索します:                   |                        |
| ファイル名(N): テキスト/フロハディ(2): マ              | 検索開始( <u>F</u> )       |
| ファイルの種類(1): すべての図 ▼ 更新日時(M): 指定なし ▼     | 条件のリセット(W)             |
| 4個のファイルが見つかりました。                        |                        |

画像が、組み込まれます。

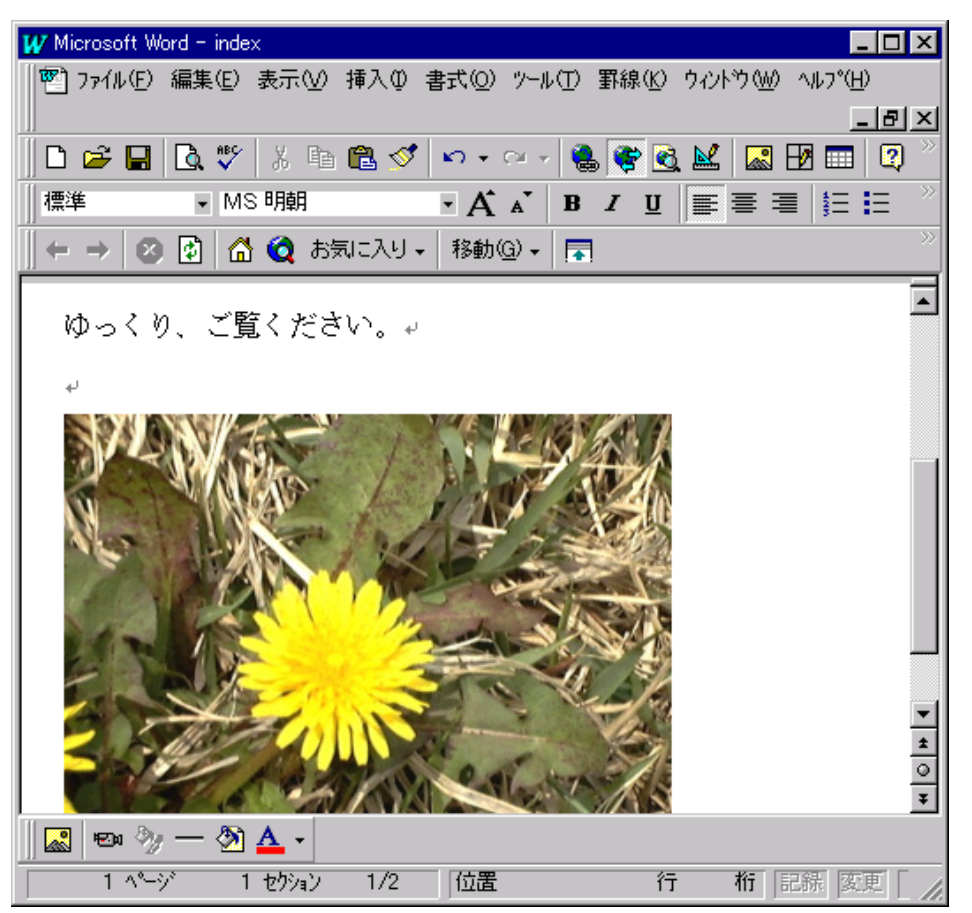

10. リンクの設定

東京電機大学ヘリンクを張ってみましょう。

ホームページの適当な場所に、「東京電機大学」の文字を入力します。この文字をマウスでドラッグした後、 をクリックします。ハイパーリンクの挿入が表示されたら、リンク先をhttp://www.dendai.ac.jp/と半角で入力します。

| ハイパーリンクの挿入 ? ×                                                                                                    |
|----------------------------------------------------------------------------------------------------|
| リンク先のコッイル(1)日(1):                                                                                                   |
| http://www.dendai.ac.jp/                                                                                            |
| 979元のドキュメソトへのパスを入力してください。<br>ここにには、インターネットのアトリス(URL)、ロー加トドライブのドキュメソト、<br>社内ネットワークのトドキュメソトを指定できます。                   |
| パス: http://www.dendai.ac.jp/                                                                                        |
|                                                                                                    |
|                                                                                                    |
| /////////////////////////////////////                                                                               |
| ・ アッパーム 戦闘ない アッパースオクショント スクイト 番号など、<br>ドキュメント内の特定の位置ヘジャンプさせる場合は、その名前<br>または番号を入力してください。                             |
| アッパーム 靴詰む アーハースオア ジェント スプイト 番号など、     ドキュメント内の特定の位置 ヘジャンプさせる場合は、その名前     または番号を入力してください。     ア ハイパーリンクを相対パスで指定する(U) |

文字が青くなり下線がつきます。この文字にマウスが移動すると、指の形に変わりま す。

| W Microsoft Word - index                                      |
|---------------------------------------------------------------|
| 図 ファイル(E) 編集(E) 表示(V) 挿入① 書式(Q) ツール(T) 罫線(K) ウィントウ(W) ヘルフ℃(H) |
| _ 6 ×                                                         |
| D 🖆 🖬 🖻 🖤 🐰 🖻 🛍 🝼 🗠 + 🗠 🝓 👺 🗟 🕍 🎑 😰                           |
| 標準 ▼ Times New Roman ▼ A A B J U 重 喜 喜 詩云 <sup>&gt;&gt;</sup> |
| ← → 🕺 👔 🙆 🤕 お気に入り → 移動@ → 🕞 🤍                                 |
|                                                               |
| لي ا                                                          |
| 東京電機大学→                                                       |
| با<br>ب<br>ت                                                  |
|                                                               |
| 4 ページ 1 セクション 4/5 位置 17mm 行 1 桁 記録                            |

### 11. アドレスの表示

ホームページの最後には、ホームページを作成した人と連絡がとれるように、メール アドレスを記述しておきます。メールアドレスを入力した後、書式をアドレスにしておき ます。

| W | Microsoft Word - index |                         |        |
|---|------------------------|-------------------------|--------|
|   | थ] ファイル(E) 編集(E) 表示(⊻) | 挿入仰                     | ◎ た客   |
|   | 🗅 😅 🖬 🖪 🖏 🖤            | h 🛍 ≶                   | \$ N - |
|   | 漂準 🔽 Times New         | Roman                   | - A    |
|   | 見出し 1                  | ≣ <b>, J ▲</b><br>12 pt | ▼ 移動   |
|   | 見出し 2                  | ≣ <b>,</b> J<br>12 pt   | マヰ     |
|   | 見出し 3                  | ≣ <b>,</b> J<br>12 pt   | に思     |
|   | 見出し4                   | ≣ <b>,</b> J<br>12 pt   | <`o +' |
|   | 見出し 5                  | ≣ <b>,</b> J<br>12 pt   | ac.jp≁ |
|   | 見出しる                   | ≣ <b>,</b> J<br>12 pt   |        |
| h | 標準                     | ≣ ₊J<br>12 pt           |        |
| E | Address                | ≣ ₊J<br>12 pt           | 位置     |
|   | Blockquote             | ≣ , J<br>12 pt          |        |
|   | CITE                   | ≣a                      |        |
|   | CODE                   | ≡a                      |        |
|   | Comment                | ≡ a<br>▼                |        |

| W Microsoft Word - index                               | _ 🗆 🗵            |
|--------------------------------------------------------|------------------|
| 1771ル(E) 編集(E) 表示(V) 挿入⊕ 書式(Q) ツール(T) 罫線(K) ウィンドウ(W) / | vルフ°( <u>H</u> ) |
|                                                        | _ 8 ×            |
| D 😅 🖬   D, 🖤   X 🗈 🛍 🝼   🗠 • 🗠 - 🍓 🞯 🗟 💒 🔜 🗄           | 3 😰 👋            |
| Address 🔹 Times New Roman 🔹 🗛 🔺 🖪 🗾 🕎 📰 🚍              | i∃ ⇒             |
| ← → 😢 🛃 🙆 🧿 お気に入り → 移動@ → 戻                            | »                |
| このホームページに関する、こ恵見、こ安望は、→                                | -                |
| 以下に問い合わせてください。↓                                        |                  |
|                                                        |                  |
|                                                        |                  |
| 99kz999@chiba.ed.cck.dendai.ac.jp+                     | ▼                |
| له                                                     | 0                |
|                                                        | Ŧ                |
| 🔜 📼 🎭 — 🎘 🚣 -                                          |                  |
| 6 ページ 1 セクション 6/7 位置 行桁記                               | 張「」              |

### 12. ファイルの保存

ホームページを保存します。この例では、Dドライブのフォルダhomepageに保存します。

| ファイル名を付けて保存                                                                                                    | ? ×                                                                   |
|----------------------------------------------------------------------------------------------------|-----------------------------------------------------------------------|
| (保存先①: homepage<br>デスクトップ<br>デスクトップ<br>マイコンピュータ<br>マイコンピュータ<br>3.5 インチ FD (A:)<br>○ (C:)<br>○ (D:)<br>○ (D:)<br>○ (D.)<br>○ (D.)<br>○ | (保存 <u>(S)</u><br>キャンセル<br>オフ <sup>*</sup> ション( <u>P)</u><br>版の(保存(V) |

ファイルの名前は、indexという名前で保存します。

| ファイル名を付けて保存                                                | ? ×                                                                     |
|------------------------------------------------------------|-------------------------------------------------------------------------|
| 保存先型: homepage I L M M III II II II II II II II II II II I | (保存( <u>S</u> )<br>キャンセル<br>オフ <sup>®</sup> ション( <u>P</u> )<br>版の(保存(V) |
| ファイル名(N): Index マ<br>ファイルの種類(T): HTML Document マ           |                                                                         |

### 13. プレビューの表示

プレビューの機能を使って、でき具合を確認します。なお、プレビューを行う場合は、 あらかじめ保存が完了している必要があります。

| W Microsoft Word - index.html                               | ×      |
|-------------------------------------------------------------|--------|
| 2771ル(E) 編集(E) 表示(V) 挿入① 書式(Q) ツール(T) 罫線(K) ウィンドウ(W) ヘルプ(H) | 8<br>× |
| ∬D 😅 🖬   Q, ♥   X 🖻 🛍 🝼   ∽ - ∼ -   🍓 📢 💽 🔛   🖾 🖽 📼   👰     | >>>    |
| Address MS明朝 A A B I Web ^ - ゾ プレビュー 三 三                    | >>>    |
| ب                                                           |        |
|                                                             | •      |
| له                                                          | ±<br>0 |
|                                                             | ≛      |
| 3 ページ 1 セクション 3/4  位置 行 桁  記録  変更                           | 1      |

14. Hドライブへ保存

Dドライブは、ホームページを作成するために、一時的に利用しました。区切りの良い ところで、Hドライブへコピーしておきましょう。 15. WWWサーバへの登録

完成したホームページは、WWWサーバへ登録することによって、他の人からブラウ ザを使って見えるようになります。フォルダの中には、ホームページを表示するために 必要なファイルが格納されているものとします。

|         | homepage        |                |
|---------|-----------------|----------------|
|         | 名前              | サイズ   種類       |
|         | 🛃 fuji.jpg      | 61KB JPEG イメージ |
|         | 🛃 Image42.gif   | 8KB GIFイメージ    |
| アイコンを選打 | R 🚮 Image43.gif | 12KB GIF イメージ  |
| すって、その症 | 🖓 🥑 index.html  | 2KB HTMLドキュメント |
| र्च.    | 🛒 tanpopo.jpg   | 81KB JPEG イメージ |

[スタート][プログラム][FTP Explorer]の順にクリックします。

|              | 1995a                            |   | 💐 FTP Explorer                       |   |  |  |  |
|--------------|----------------------------------|---|--------------------------------------|---|--|--|--|
|              |                                  |   | 🕰 Microsoft Access                   |   |  |  |  |
|              |                                  |   | 🔀 Microsoft Excel                    |   |  |  |  |
|              | ■ <u>****</u> /10/74( <u>P</u> ) | 1 | 🖭 Microsoft Outlook                  |   |  |  |  |
|              | 本気に入い(A)                         |   | 🖭 Microsoft PowerPoint               |   |  |  |  |
|              |                                  |   | 🛯 Microsoft Word                     |   |  |  |  |
|              | (一) 最近使ったファイル(D)                 | Þ | 😵 Microsoft バインダー                    |   |  |  |  |
|              |                                  |   | 🙀 TELECTURE                          |   |  |  |  |
|              | 1. 設定(S)                         | ۲ | 🔍 Windows NT エクスフ⁰ローラ                |   |  |  |  |
| Ę            |                                  |   | 🗱 בקטף, בקרא, באר אראב               |   |  |  |  |
| atic         | 🔧 検索(E)                          |   | BATLAS V5.0                          | ► |  |  |  |
| stå          | ^1L7°( <u>H</u> )                |   | 📵 Borland JBuilder 2.01 Professional | ► |  |  |  |
| Ъ.           |                                  |   | CS ChemOffice                        | ► |  |  |  |
| Σ            | 2711ル名を指定して実行(B)                 |   | Electronics workbench 5.12           | ₽ |  |  |  |
| E            |                                  |   | 適 Java WorkShop Group                | ₽ |  |  |  |
| ŝ            |                                  |   | 🖳 TypeQuick                          | ► |  |  |  |
| <u>j</u> ndo | 🌋 99ka999 のログオフ(L)               |   | - <u>19</u> 9-1                      | ⊁ |  |  |  |
|              |                                  |   | 🔁 AL-Mail32                          |   |  |  |  |
| 1            |                                  |   | 🔀 Netscape Navigator                 |   |  |  |  |
|              | z <del>y-h</del> 🛛 🥭 🚰 👘 🔄 🔍     | ク | 💻 Tera Term                          |   |  |  |  |

ログインの欄は学籍番号を、パスワードの欄はパスワードを入力します。パスワードの欄は、\*に置き換えて表示されます。[接続]をクリックします。

| 接続            |                              | ×                                         |
|---------------|------------------------------|-------------------------------------------|
| venus<br>peko | プロファイル名(№):                  | venus 接続《C)                               |
| neko<br>venus | ホストのアドレス( <u>H</u> ):        | venus toʻtu                               |
|               | ‡°∽Ւ( <u>O</u> ):            | 21 □ PASVを使用(M) □ Firewallを使用(E)          |
|               | がわ (L):🤇                     | 99ka999 🗖 Anonymo <u>u</u> s              |
|               | //°አワード(Ⴒ): 🤇                | ****                                      |
|               | 初期のパス( <u>I</u> )            |                                           |
|               | 再接続回数( <u>E</u> )            | 1 再接続待ち時 10                               |
|               | タ゛ウンロート゛の<br>パス( <u>₩</u> ): | 参照( <u>B</u> )                            |
|               | 説明( <u>D</u> ):              |                                           |
|               |                              | 🔲 セッションの間にデーターをキャッシュする( <u>S</u> )        |
|               | 追加( <u>A</u> )               | (保存(⊻) ショートカット( <u>T</u> ) 削除( <u>R</u> ) |

しばらくすると、次の画面が表示されます。

| 剩 venus - FTP Explorer                                                                                                    |                      |                  |       |        | _ [      | ١× |
|----------------------------------------------------------------------------------------------------|----------------------|------------------|-------|--------|----------|----|
| ファイル(E) 編集(E) 表示(⊻) ツール(                                                                                                    | ₿ ሳለ⊁ን∰              | ∧μフ°( <u>H</u> ) |       |        |          |    |
| 🗈 🗃 🕐 🗲 🖪                                                                                                    | 🔸 🕇 🗙 🖆              | 1 <u>e</u> :- :  | # 🗰 A | B      |          |    |
| All Folders:                                                                                                    | Contents of '/hom    | e/1a/99/99ka     | 999/  |        |          |    |
| ⊡ <mark></mark>                                                                                                    | public_html          | .cshrc           | .exrc | .login | imailrc. |    |
| 200 Type set to A.<br>PORT 133,20,69,30,4,85<br>200 PORT command successfu<br>LIST<br>150 Opening ASCII mode dat<br>226 Transfer complete. | ul.<br>ta connectior | n for /bin/!     | s.    |        |          |    |
| ヘルフで表示するにはF1キーを押します                                                                                                    |                      |                  | 準備完了  |        |          |    |

public\_\_htmlをダブルクリックします。

| 剩 venus - FTP Explorer                                                                                                    |                      |                                                                      |       |        |         | IX  |
|----------------------------------------------------------------------------------------------------|----------------------|----------------------------------------------------------------------|-------|--------|---------|-----|
| ファイル(E) 編集(E) 表示(V) ツール(                                                                                                    | D ሳሪኑን\) ላ           | ルフ°( <u>H</u> )                                                      |       |        |         |     |
| 🗈 🗃 🕐 🗲 🖥                                                                                                    | <b>↓ ↑</b>   X 😭     | <u>0</u><br><u>0</u><br><u>0</u><br><u>0</u><br><u>0</u><br><u>0</u> |       | B      |         |     |
| All Folders:                                                                                                    | Contents of '/home/  | /1a/99/99ka9:                                                        | 997"  |        |         |     |
| ⊡ <mark>```````````````````````````````````</mark>                                                                                       | public_html          | .cshrc                                                               | .exrc | .login | .mailrc |     |
| 200 Type set to A.<br>PORT 133,20,69,30,4,85<br>200 PORT command successf<br>LIST<br>150 Opening ASCII mode da<br>226 Transfer complete. | ul.<br>ta connection | for /bin/ls                                                          |       |        | -       |     |
| ヘルプを表示するlこはF1キーを押します                                                                                                    |                      |                                                                      | 準備完了  |        |         | 111 |

最初にindex.htmlを登録します。index.htmlはテキストファイルなので、必ずアス

## キーモードで転送します。アスキーモードは、 Aをクリックすると行えます。

| 剩 venus - FTP Explorer                    |                                                | _ 🗆 🗵    |
|-------------------------------------------|------------------------------------------------|----------|
| ファイル(E) 編集(E) 表示(V) ツール(                  | ፲) ሳብኦኑኻ(W) ヘルን°(H)                            |          |
|                                           |                                                |          |
| All Folders:                              | Contents of '/home/1a/99/99ka999/public_html/" |          |
| ⊡ <mark>````</mark> home<br>□ <b>`</b> 1a |                                                |          |
| 99                                        |                                                |          |
| 🖻 💼 99ka999                               |                                                |          |
| public_html                               |                                                |          |
| 200 Type set to A.                        |                                                | <b>_</b> |
| PORT 133,20,69,30,4,87                    |                                                |          |
| 200 PORT command successf<br>LIST         | ul.                                            |          |
| 150 Opening ASCII mode da                 | ta connection for /bin/ls.                     |          |
| 226 Transfer complete.                    |                                                |          |
|                                           | (後/進会)フ                                        | <u> </u> |
| ハルノを表示するにはトリキーを押します                       | 华1頒元了                                          |          |

# 次に、 をクリックします。

| 剩 venus - FTP Explorer                                                                                                    |                                                | _ 🗆 🗵 |
|----------------------------------------------------------------------------------------------------|------------------------------------------------|-------|
| ファイル(E) 編集(E) 表示(⊻) ツール(                                                                                                    | D ウィンドウ\W/ ヘルプ(H)                              |       |
|                                                                                                    |                                                |       |
| All Folders:                                                                                                    | Contents of '/home/1a/99/99ka999/public_html/' |       |
|                                                                                                    |                                                |       |
| 200 Type set to A.<br>PORT 133,20,69,30,4,87<br>200 PORT command successf<br>LIST<br>150 Opening ASCII mode da<br>226 Transfer complete. | ul.<br>ta connection for /bin/ls.              |       |
| ヘルフを表示するにはF1キーを押します                                                                                                    | 準備完了                                           |       |

# ■をクリックして、ドライブを変更します。

| Upload                           |                 |       | ? ×            |
|----------------------------------|-----------------|-------|----------------|
| ファイルの場所⑪                         |                 | 💽 🖸 🔁 | ( <u>0-0-</u>  |
| ຼີ temp<br>ເອີ 白 新ມນັ້ນປະທຸກ " ~ | - homenage acd  |       |                |
|                                  | - nomepage.asd  |       |                |
|                                  |                 |       |                |
|                                  |                 |       |                |
| I                                |                 |       |                |
| ファイル名( <u>N</u> ):               |                 |       | 開<( <u>0</u> ) |
| ファイルの種類(工):                      | All Files (*.*) | •     | キャンセル          |

ここの例では、Hドライブにホームページが作成してあるので、Hをクリックします。

| Upload                                                         |                                                                                                    |        | ? ×                       |
|----------------------------------------------------------------|----------------------------------------------------------------------------------------------------|--------|---------------------------|
| ファイルの場所型:<br>                                                  |                                                                                                    | -      | 🗈 🕋 📰                     |
| <mark>─</mark> temp<br>■ 自動ハ <sup>*</sup> ックアッフ <sup>°</sup> 〜 | <ul> <li>□ (0:)</li> <li>□ リムーバブル ディスク (E:)</li> <li>□ リムーバブル ディスク (F:)</li> <li>□ リムーバブル ディスク (G:)</li> <li>□ リムーバブル でィスク (G:)</li> <li>□ (10)</li> <li>□ chos の tdu (N:)</li> <li>□ 'Cnts01' の typequik (R)</li> </ul> | ▲<br>▼ |                           |
| ファイル名(N):                                                      |                                                                                                    | _      | 開<(0)                     |
| ファイルの種類(工):                                                    | All Files (*.*)                                                                                                    |        | <ul> <li>キャンセル</li> </ul> |

Hドライブの内容が表示されたら、ホームページが格納してあるフォルダをダブルクリックします。ここの例ではhomepegaをダブルクリックします。

| Upload                                                                                                    |                                                                                     |                                               |   |                | ? × |
|----------------------------------------------------------------------------------------------------|-------------------------------------------------------------------------------------|-----------------------------------------------|---|----------------|-----|
| ファイルの場所型:                                                                                                    |                                                                                     | •                                             |   | *              |     |
| inexcel<br>informepage<br>information<br>information<br>informatio | i mbox<br>intscape<br>™homepage.doc<br>™rensyu0.xls<br>™rensyu1.xls<br>™rensyu2.xls | 웹irensyu3.xls<br>짿itype.doc<br>② Typquick.dat |   |                |     |
| ファイル名( <u>N</u> ):<br>ファイルの種類( <u>T</u> ):                                                                                                    | All Files (*.*)                                                                     |                                               | • | 開く(Q)<br>キャンセル |     |

index.htmlをクリックし、[開く]をクリックします。

| Upload          |                 |   |        | ? × |
|-----------------|-----------------|---|--------|-----|
| ファイルの場所型        | 🔄 homepage 📃    |   | *      |     |
| 📑 fuji.jpg      |                 |   |        |     |
| 📑 🚮 Image42.gif |                 |   |        |     |
| M Image/3 gif   |                 |   |        |     |
| C index.html    |                 |   |        |     |
| 📓 tanpopo.jpg   |                 |   |        |     |
| ファイル名(N):       | index.html      |   | 開((()) |     |
| ファイルの種類(エ):     | All Files (*.*) | • | キャンセル  |     |

転送が完了すると、WWWサーバにindex.htmlが登録されます。

| 🐗 venus - FTP Explorer                                                                                           | -                                              |   |
|----------------------------------------------------------------------------------------------------|------------------------------------------------|---|
| ファイル(E) 編集(E) 表示(⊻) ツール(                                                                                         | D ሳብ/ኮኻ(W) ላルን°(H)                             |   |
| 🗈 🖻 🗸 🎽 🎽 🖉 🖉                                                                                                    |                                                |   |
| All Folders:                                                                                                    | Contents of '/home/1a/99/99ka999/public_html/' |   |
| ⊡                                                                                                    |                                                |   |
| 200 Type set to A.<br>PORT 133,20,69,30,4,89<br>200 PORT command successfu<br>LIST<br>150 Opening ASCII mode dat | ul.<br>ta connection for /bin/ls.              | • |
| 226 Transfer complete.<br>ヘルプを表示するにはF1キーを押します                                                                    | 準備完了                                           | F |

今度は、画像のファイルを送ります。画像は、バイナリ - モードで転送する必要があり

| <↓ venus - FTP Explorer<br>ファイル(E) 編集(E) 表示(V) ツール()                                                                                       | ቦ ኃ∂⊁ን₩০ ∿⊮ን℃⊞                                 | <u> ×</u> |
|----------------------------------------------------------------------------------------------------|------------------------------------------------|-----------|
| <b>È ⊯ U</b> 1 1 0 ≠ <b>■</b>                                                                                                    | I↓↑×₪ ₽ュ⊵⊞Ш ABE                                |           |
| All Folders:                                                                                                    | Contents of '/home/1a/99/99ka999/public_html/' |           |
|                                                                                                    |                                                |           |
| 200 Type set to A.<br>PORT 133,20,69,30,4,89<br>200 PORT command successfu<br>LIST<br>150 Opening ASCII mode dat<br>226 Transfer complete. | ul.<br>ta connection for /bin/ls.              |           |
| ,<br>^レレプを表示するlこはF1キーを押します                                                                                                    | 準備完了                                           |           |

## 次に、 をクリックします。

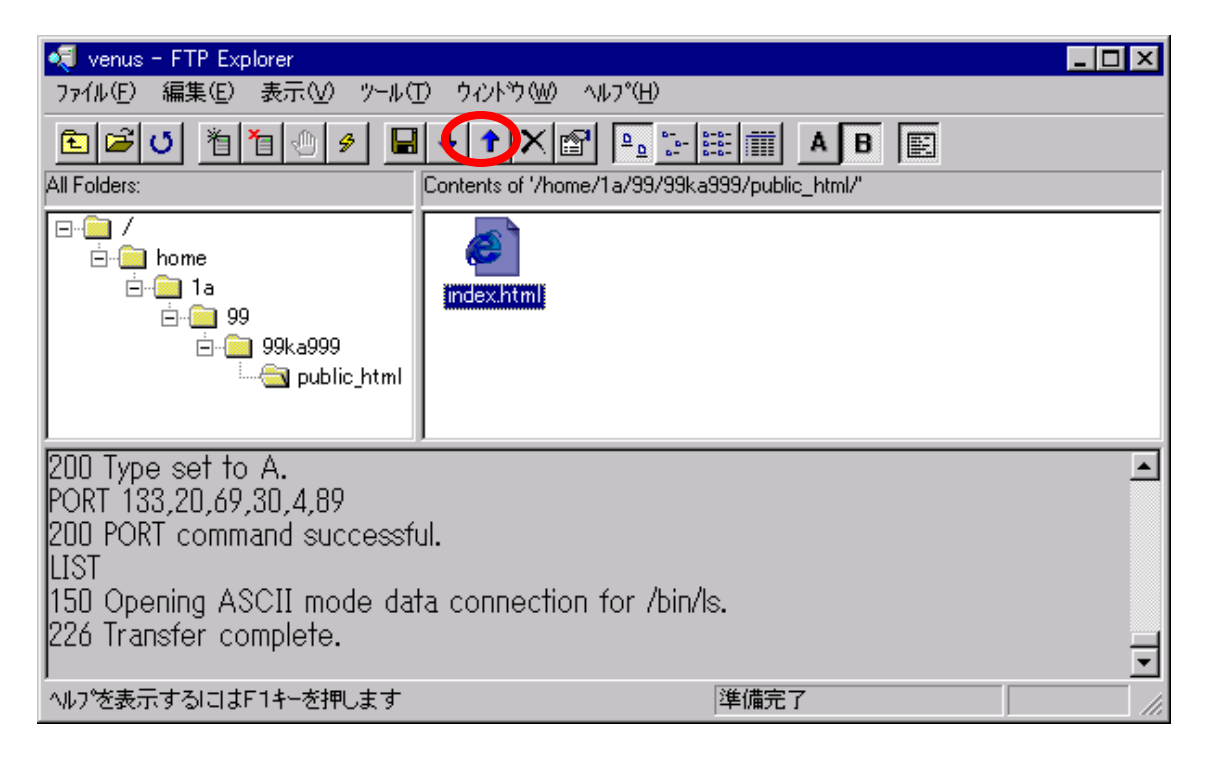

ホームページに必要なファイルを転送します。複数のファイルをまとめて転送するときは、Ctrlキーを押しながらクリックすると行えます。最後に、[開く]をクリックします。

| 7ァイルの場所(型: 🔄 homepage 🔽 💼 📰 🏢                                                                       |   |
|----------------------------------------------------------------------------------------------------|---|
| fuji.jpg                                                                                            |   |
| Image42.gif<br>Image43.gif<br>index.html<br>ftanpopo.jpg                                            |   |
| 7ァイル名(N): 「"tanpopo.jpg" "Image42.gif" "Image43.gif" "fuji.jpg 開く(())<br>7ァイルの種類(T): All Files (**) | 2 |

転送が完了すると、WWW サーバにファイルの一覧が表示されます。

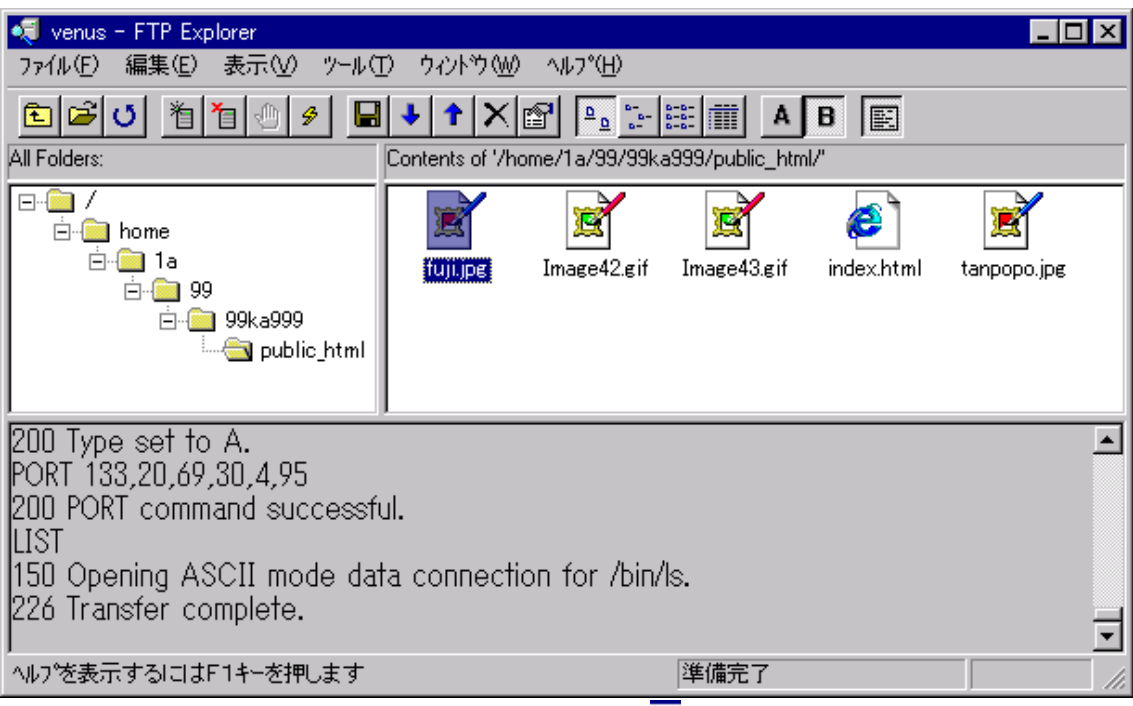

[ファイル][終了]の順にクリック、もしくは右上の区をクリックしてFTP Explorerを終 了します。

### 16. ブラウザでの表示

[スタート][プログラム][Netscape Navigator]の順にクリックし、ブラウザを起動し ます。

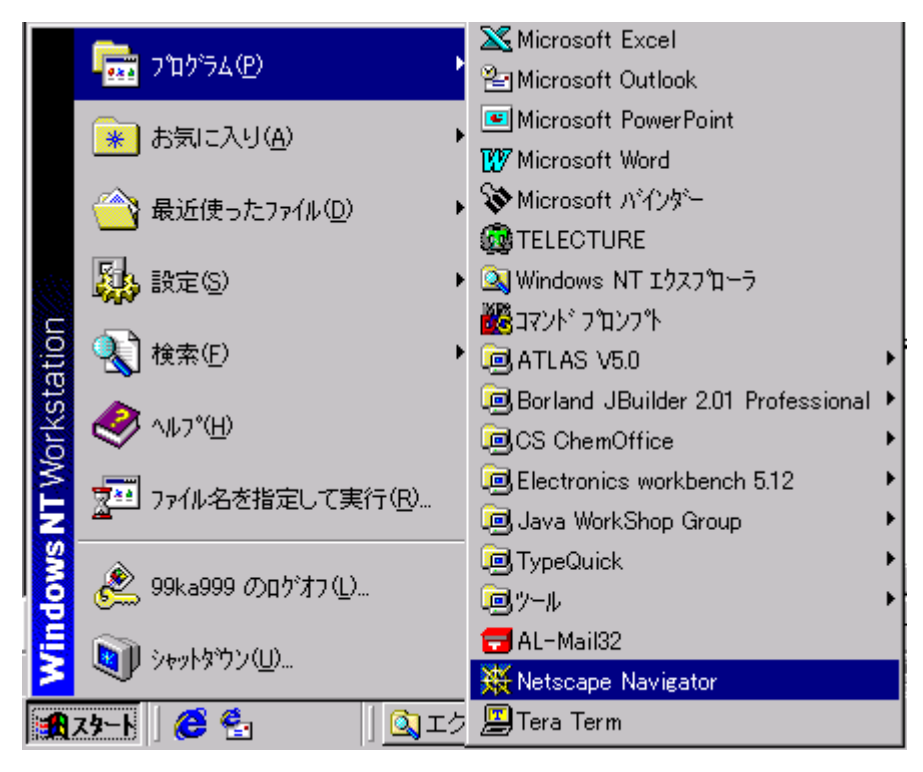

ジャンプの欄に、http://venus/~99ka999/のように指定し、Enterキーを押 します。

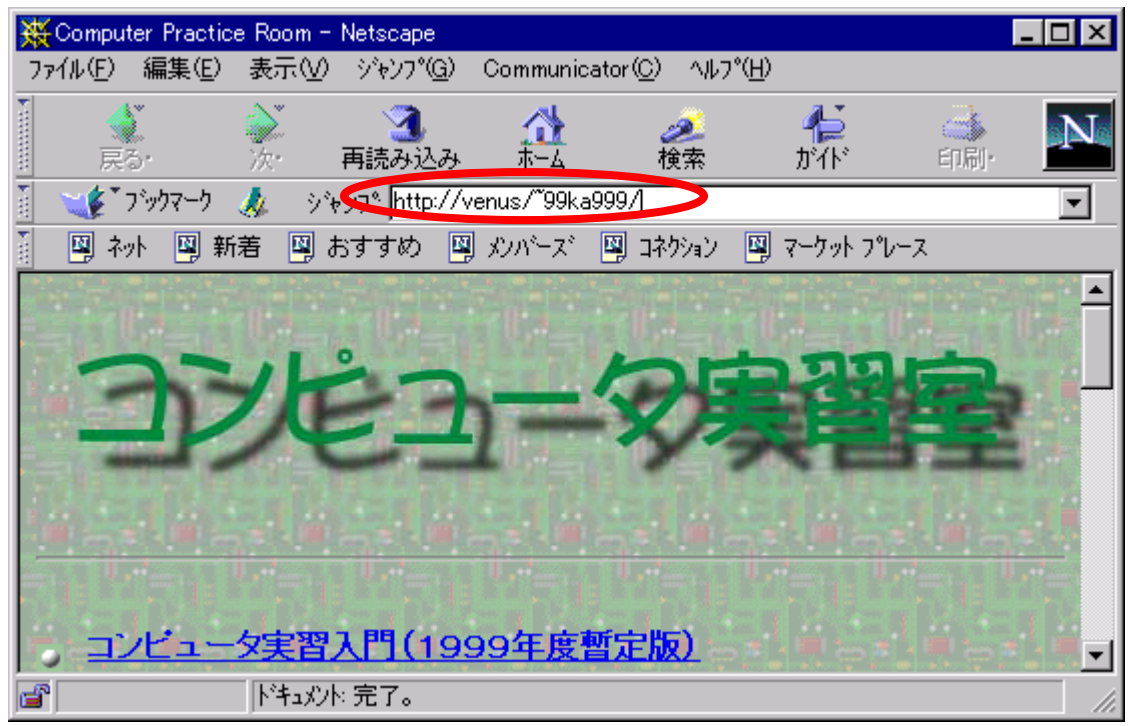

先ほど登録したホームページが表示されます。

| 💥 Netsca         | ipe            |               |                               |            |                       |                 |                 | - 🗆 × |
|------------------|----------------|---------------|-------------------------------|------------|-----------------------|-----------------|-----------------|-------|
| ファイル( <u>E</u> ) | 編集( <u>E</u> ) | 表示⊙           | ジャンフ <sup>*(</sup> <u>G</u> ) | Communic   | ator( <u>C</u> ) A/U7 | '°( <u>H</u> )  |                 |       |
| 戻                | 2<br>3         | <b>》</b><br>次 | 3<br>再読み込み                    |            | <i>2</i> 2<br>検索      | <b>ル</b><br>ガイド | <b>)</b><br>印刷· | N     |
| 1 😻              | フックマーク         | 🧶 t           | 易所: <mark>http://v</mark>     | enus/~99ka | 9997                  |                 |                 | -     |
| ə 🖳 ک            | 까 🖳 新          | ・ 🏼 🖾 お       | らすすめ 🖳                        | メンバース      | 🖳 コネクション              | 🖳 マーケット フግ      | /ース             |       |
| [                |                |               |                               |            |                       |                 |                 |       |
| <br>電大           | 大郎             | のホ            | -4-                           | ペーシ        | ÿ                     |                 |                 |       |
|                  |                |               |                               |            |                       |                 |                 |       |
|                  |                |               |                               |            |                       |                 |                 |       |
|                  |                |               |                               |            |                       |                 |                 |       |
| ようこそ             | 준 !            |               |                               |            |                       |                 |                 |       |
| ここは、             | 電大太良           | ₿のホ∽∠         | <b>・</b> ページです                | •          |                       |                 |                 | -     |
| <b>a</b>         |                |               | : 完了。                         |            |                       |                 |                 | //    |